## **Summer Academy Registration**

Log into Family Access. If you have forgotten your login or password, click on the Forgot your Username or Password? link on the login screen. You will receive an email at the email address you have in our Skyward system to reset your password.

| WISCONSIN RAPIDS<br>PUBLIC SCHOOLS |                                   |  |  |  |  |  |  |  |
|------------------------------------|-----------------------------------|--|--|--|--|--|--|--|
| WISCO                              | Username<br>Password<br>Sign In S |  |  |  |  |  |  |  |
|                                    | Username                          |  |  |  |  |  |  |  |
|                                    | Password                          |  |  |  |  |  |  |  |
|                                    | Show                              |  |  |  |  |  |  |  |
|                                    | Sign In >                         |  |  |  |  |  |  |  |
|                                    | Forgot your Username or Password? |  |  |  |  |  |  |  |

Once logged in, click on the Summer Academy Registration tile:

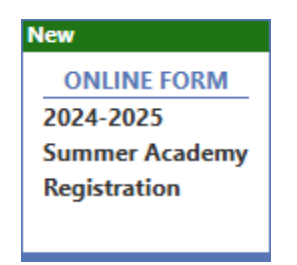

Complete the steps by clicking on the Start button:

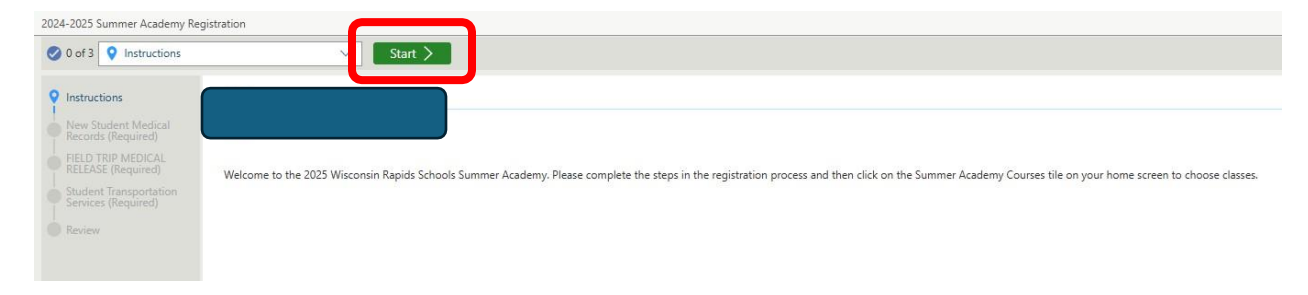

Click on the Submit button once the steps are completed.

Next, you will need to choose the courses for your student. From your home screen, click on the Summer Academy Courses tile:

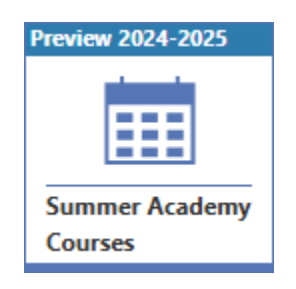

From the left side of the screen, choose the grade level course for your student and one of the 12:00 - 1:30 enrichment courses by clicking on the + sign. Once chosen, the classes will appear on the student schedule on the right side of the screen. Print the student schedule and have them bring it with them on the first day of Summer Academy.

| LASS   | ies                                                      |     |                                   |        |      |           |      |                           | MY SCHEDULE >>>      |                         |               |  |
|--------|----------------------------------------------------------|-----|-----------------------------------|--------|------|-----------|------|---------------------------|----------------------|-------------------------|---------------|--|
| Filter | Iter classes by Course Code, Description, or Subject 🛛 Q |     |                                   |        |      |           |      |                           |                      | Scheduled Credits: 0.00 | 🖶 Print Sched |  |
| uL)    |                                                          |     |                                   |        |      |           |      |                           |                      | DAY: M.E                |               |  |
|        | ↑1<br>Course Description                                 | Fit | Seats Section<br>Available Length | Period | Days | O Teacher | Room | ↑ <sup>3</sup><br>Section | ↑²<br>Course<br>Code | 01 Open Period          |               |  |
| 0      | 12:00 - 1:30 Art Adventures                              | Yes | 75 01                             | 02     | M-F  | TBA SS    |      | 01                        | AA GR 2              | Open Period             |               |  |
| 0      | 12:00 - 1:30 Game On!                                    | Yes | 75 01                             | 02     | M-F  | TBA SS    |      | 01                        | GO GR 2              | UE .                    |               |  |
| 0      | 12:00 - 1:30 Summer Soundtr                              | Yes | 75 01                             | 02     | M-F  | TBA SS    |      | 01                        | SS GR 2              |                         |               |  |
| 0      | Second Grade Adventure Squ.                              | Yes | 20 01                             | 01     | M-F  | TBA SS    |      | 01                        | GR 2                 |                         |               |  |
| 0      | Second Grade Adventure Squ                               | Ves | 20 01                             | 01     | M-F  | TBA SS    |      | 02                        | GR 2                 |                         |               |  |
|        |                                                          |     |                                   |        |      |           |      |                           |                      |                         |               |  |
|        |                                                          |     |                                   |        |      |           |      |                           |                      |                         |               |  |
|        |                                                          |     |                                   |        |      |           |      |                           |                      |                         |               |  |
|        |                                                          |     |                                   |        |      |           |      |                           |                      |                         |               |  |

That's it! You are all set for Summer Academy. Watch for more information in late May or early June.

If you need help with your username or password, contact your child's school office. If you need help with the registration process, contact Jean Westover at 715-424-6715 ext. 1037 or jean.westover@wrps.net.